## **Apple IPhone:**

Start by Download the File and saving it on the Desktop of your PC/Mac.

To add the ringtone to your iPhone ringtones, you'll need your iTunes for PC/Mac with which you usually synchronize your iPhone.

When you open iTunes, please connect the phone to your PC/Mac with the Thunderbolt cable to synchronize with iTunes. If you do this correctly, on the left iTunes sidebar, your iPhone name will appear and you will see the folders that your phone contains.

Please choose the folder "sounds" from your iPhone folders.

Lade die Datei die Datei herunter und speichere sie auf deinem Computer-Desktop ab.

Um den Klingelton auf das Apple iPhone hinzuzufügen, benötigst du iTunes auf deinem PC oder Mac mit dem du für gewöhnlich dein iPhone synchronisierst.

Wenn du iTunes startest stelle sicher, dass dein iPhone durch das Thunderbolt-Ladekabel mit dem PC/Mac verbunden ist. Wenn alles korrekt verbunden ist, erscheint auf der linken iTunes Leiste dein Gerätename und eine Liste mit Ordnernamen.

Wähle aus dieser Liste den Ordner "Töne" aus.

|                                                                                | Favourite Game (feat<br>Rae & Christian – | Jake Emlyn) [Mang Dynasty Remix]<br>- Nassau Beach Club Ibiza 2016 | 9:23 III | Q Suchen           |
|--------------------------------------------------------------------------------|-------------------------------------------|--------------------------------------------------------------------|----------|--------------------|
|                                                                                | Mediathek Für dich                        | Entdecken Radio Store                                              |          |                    |
| Mediathek Bea<br>Zuletzt hinzugefügt<br>Künstler<br>Alben<br>J Titel<br>Genres |                                           |                                                                    |          | Zufällig: Alle 🛪 😶 |
| Musikvideos ^                                                                  | Dauer Künstler                            | Album                                                              |          |                    |
| (1) Geladen                                                                    |                                           |                                                                    |          |                    |
| Geräte                                                                         |                                           |                                                                    |          |                    |
| · I iPhone X                                                                   |                                           |                                                                    |          |                    |
|                                                                                |                                           |                                                                    |          |                    |
| TV-Sendungen                                                                   |                                           |                                                                    |          |                    |
| Bücher                                                                         |                                           |                                                                    |          |                    |
| Hörbücher                                                                      |                                           |                                                                    |          |                    |
| D Tône                                                                         |                                           |                                                                    |          |                    |
| Apple M Bylists                                                                |                                           |                                                                    |          |                    |
| Musik-F                                                                        |                                           |                                                                    |          |                    |
|                                                                                |                                           |                                                                    |          |                    |
|                                                                                |                                           |                                                                    |          |                    |
|                                                                                |                                           |                                                                    |          |                    |
| d                                                                              |                                           |                                                                    |          |                    |
|                                                                                |                                           |                                                                    |          |                    |
| 🔅 Zo tzt hinzugefügt                                                           |                                           |                                                                    |          |                    |
| ≡ Titel                                                                        |                                           |                                                                    |          |                    |
| ≣∫ Unbehannte Playlist                                                         |                                           |                                                                    |          |                    |

Then pull the file from your desktop to the "sounds" folder. Like shown below/above:

Ziehe mit der Maus die Song-Datei von deinem Desktop in den "Töne"-Ordner:

| 🗯 iTunes Ablage Bearbeiten                                                                                                    | Titel Darstellung Steuerung | Account Fenster                                   | Hilfe | <b>&amp; \$ 0 0 \$ ≈ </b> ∎ ■ | )) 🕼 📕 F |
|----------------------------------------------------------------------------------------------------|-----------------------------|---------------------------------------------------|-------|-------------------------------|----------|
|                                                                                                    |                             | Family                                            |       |                               |          |
| ••• • •                                                                                                    | ○ 🐼 × 800 Bob Si            | Far L'amore (Radio<br>nclar & Raffaella Carrà — T |       | Q. Suchen                     |          |
| <ul> <li>Musik</li> <li>Mediathek</li> <li>Zuletzt hinzugefügt</li> <li>Künstler</li> <li>Alben</li> <li>Titel</li> <li>Genres</li> <li>Musikvideos</li> </ul> | Töne<br>Keine Objekte       | Für dich Entdecken                                | Album | Zufällig: Alle 🔀 😶            |          |
| Geräte<br>•   •  •  •  •  •  •  •  •  •  •  •  •                                                                                                    |                             |                                                   |       |                               |          |
| Musik<br>Filme<br>TV-Sendungen<br>Bücher<br>Hörbücher<br>Töne                                                                                                  |                             |                                                   |       |                               |          |
| Apple Music-Playlists                                                                                                    |                             |                                                   |       |                               |          |
| Musik-Playlists -<br>Genius-Mixe                                                                                                    |                             |                                                   |       |                               |          |

It takes some seconds and the file appears inside your folder. This step concludes the tasks in iTunes.

Nach einigen Sekunden erscheint die Datei in deinem Ordner. Somit ist der Vorgang in iTunes abgeschlossen.

|                                                                                | ——• 💿 🎆 🛪                             | Far L'a<br>Bob Sinclar & Raffa | more (Radio Edit)<br>eella Carrà — The Dome, Vol. 5 | 58 -3:02 | <br>Q Suchen       |
|--------------------------------------------------------------------------------|---------------------------------------|--------------------------------|-----------------------------------------------------|----------|--------------------|
| < > / Musik 0                                                                  |                                       | Mediathek Für dich             | Entdecken Radio St                                  | tore     |                    |
| Mediathek<br>Zuletzt hinzugefügt<br>Rünstler<br>Alben<br>J Titel<br>Lig Genres | <b>Töne</b><br>1 Objekt + 29 Sekunden |                                |                                                     |          | Zufāllig: Alle 🔀 😶 |
| Musikvideos                                                                    | √ Name ^                              | Dauer Künstler                 | Album                                               |          |                    |
| ③ Geladen                                                                      | Family_of_Power_Klingelton            | 0:29                           |                                                     |          |                    |
| Geräte                                                                         | $\frown$                              |                                |                                                     |          |                    |
| *                                                                              |                                       |                                |                                                     |          |                    |
| 🎵 Musik                                                                        | h                                     |                                |                                                     |          |                    |
| Filme                                                                          |                                       | N N                            |                                                     |          |                    |
| TV-Sendungen                                                                   |                                       |                                |                                                     |          |                    |
| Bücher                                                                         |                                       |                                |                                                     |          |                    |
| 🕅 Hörbücher                                                                    |                                       |                                |                                                     |          |                    |
| D Töne                                                                         | (7                                    |                                |                                                     |          |                    |
| Apple Music-Playlists                                                          | <b>\</b>                              | /                              |                                                     |          |                    |
|                                                                                |                                       | <i>0)</i>                      |                                                     |          |                    |
| Musik-Plavlists ~                                                              |                                       |                                |                                                     |          |                    |
| Genius-Mixe                                                                    |                                       |                                |                                                     |          |                    |
| 🔅 Klassische Musik                                                             |                                       |                                |                                                     |          |                    |
| Deine Lieblingstitel                                                           |                                       |                                |                                                     |          |                    |
| 🌣 Meine Top 25                                                                 |                                       |                                |                                                     |          |                    |
| 🌣 Musik der 90er                                                               |                                       |                                |                                                     |          |                    |
| 🔅 Zuletzt gespielt                                                             |                                       |                                |                                                     |          |                    |
| Zuletzt hinzugefügt                                                            |                                       |                                |                                                     |          |                    |
| ≣∫ Titel 9                                                                     |                                       |                                |                                                     |          |                    |
| ≣∫ Unbenannte Playlist                                                         |                                       |                                |                                                     |          |                    |

Grab your iPhone and click on "Options".

## Nimm dein iPhone und tippe auf "Optionen"

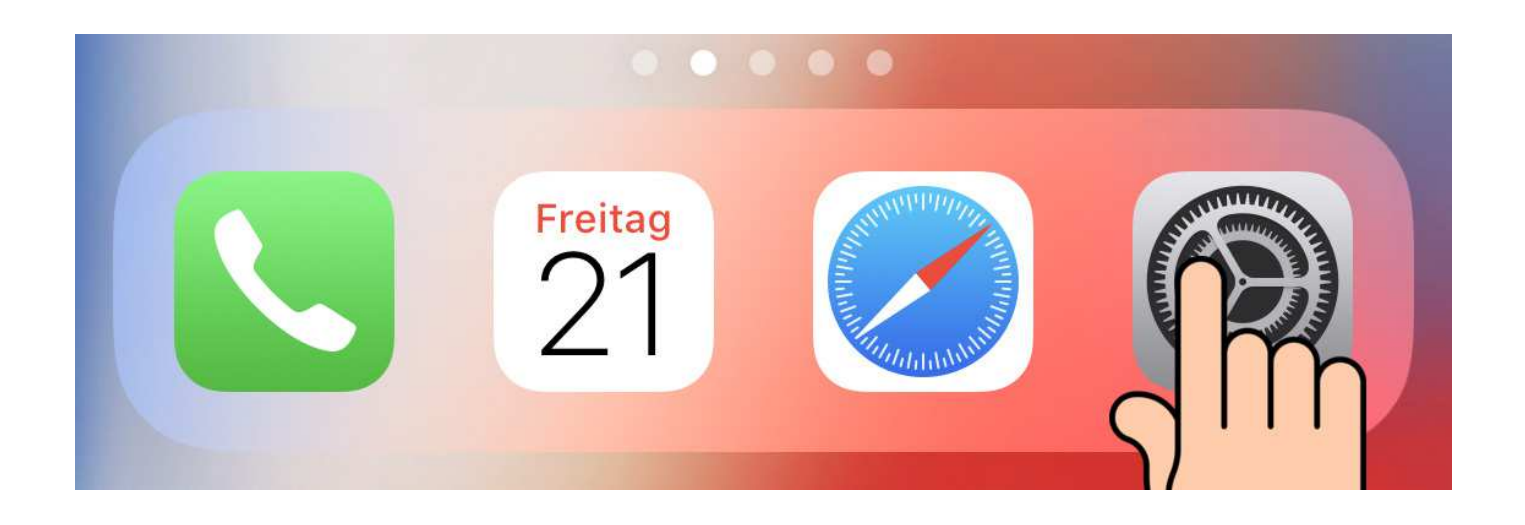

In the "option" menu, scroll until you find the menu point: "ringtones" and click on it.

Im Option-Menü, scrolle so lange bis du den Menüpunkt "Klingeltöne" findest und wähle ihn aus.

Search the new ringtone that you previously uploaded with iTunes in the list. Click it to choose as a ringtone for your phone.

Wähle den Klingelton, den du per iTunes hinzugefügt hast, aus.

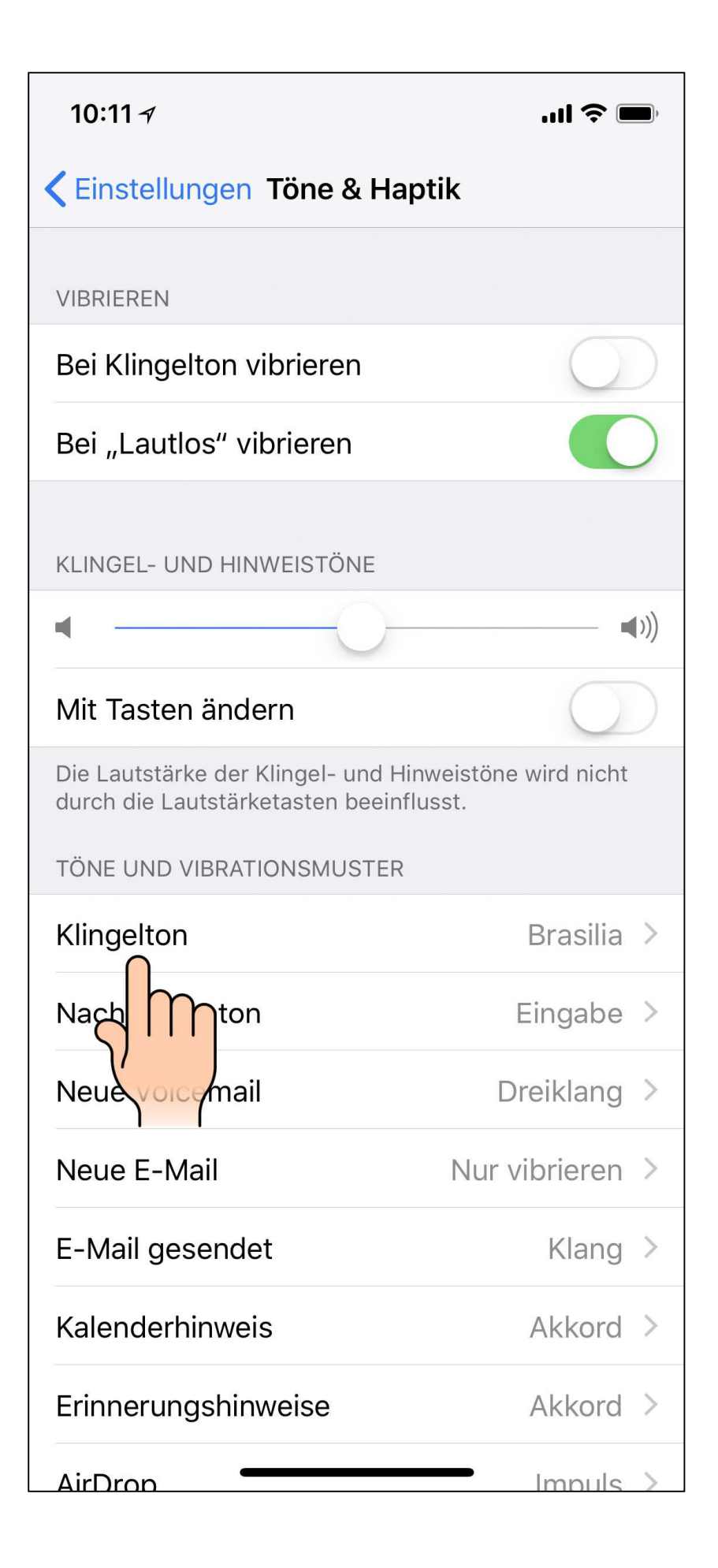

| 10:11 <i>-</i> 7                                                                                               | <b>;</b> |
|----------------------------------------------------------------------------------------------------|----------|
| <b>&lt;</b> Töne & Haptik Klingelton                                                                           |          |
|                                                                                                    |          |
| Vibration Kei                                                                                                  | ne >     |
|                                                                                                    |          |
| STORE                                                                                                    |          |
| Tone Store                                                                                                    |          |
| Alle gekauften Töne laden                                                                                      |          |
| Dadurch werden alle Klingel- und Hinweistöne gela<br>die mit dem Account "mkeine@keine.com" gekauft<br>wurden. | iden,    |
| KLINGELTÖNE                                                                                                    |          |
| <ul> <li>Brasilia</li> </ul>                                                                                   |          |
| Der Absolute Wahnsinn                                                                                          |          |
| Family_of_Power_Klingelton                                                                                     |          |
| Fanr M                                                                                                    |          |
| Morgenachen                                                                                                    |          |
| This Is A Journey Into Sound                                                                                   |          |
| Reflexion (Standard)                                                                                           |          |
| An der Strandpromenade                                                                                         |          |
| Auftakt                                                                                                    |          |

| 10                        | ):12 <i>ব</i> 🕈 🔲                                                                                                    |
|---------------------------|----------------------------------------------------------------------------------------------------|
| <b>&lt;</b> T             | öne & Haptik Klingelton                                                                                                |
| Vik                       | oration Keine >                                                                                                    |
| STO                       | DRE                                                                                                    |
| То                        | ne Store                                                                                                    |
| All                       | e gekauften Töne laden                                                                                                 |
| Dac<br>die<br>wur<br>KLII | durch werden alle Klingel- und Hinweistöne geladen,<br>mit dem Account "mkeine@keine.com" gekauft<br>rden.<br>NGELTÖNE |
|                           | Brasilia                                                                                                    |
|                           | Der Absolute Wahnsinn                                                                                                  |
| ~                         | Family_of_Power_Klingelton                                                                                             |
|                           | Far                                                                                                    |
|                           | Mcchen                                                                                                    |
|                           | This Is A Journey Into Sound                                                                                           |
|                           | Reflexion (Standard)                                                                                                   |
|                           | An der Strandpromenade                                                                                                 |
|                           | Auftakt                                                                                                    |

At the End, you see that the new ring tone is set for your iPhone like shown above/below. Am Ende sollte der neue Klingelton für dein iPhone wie abgebildet erscheinen.

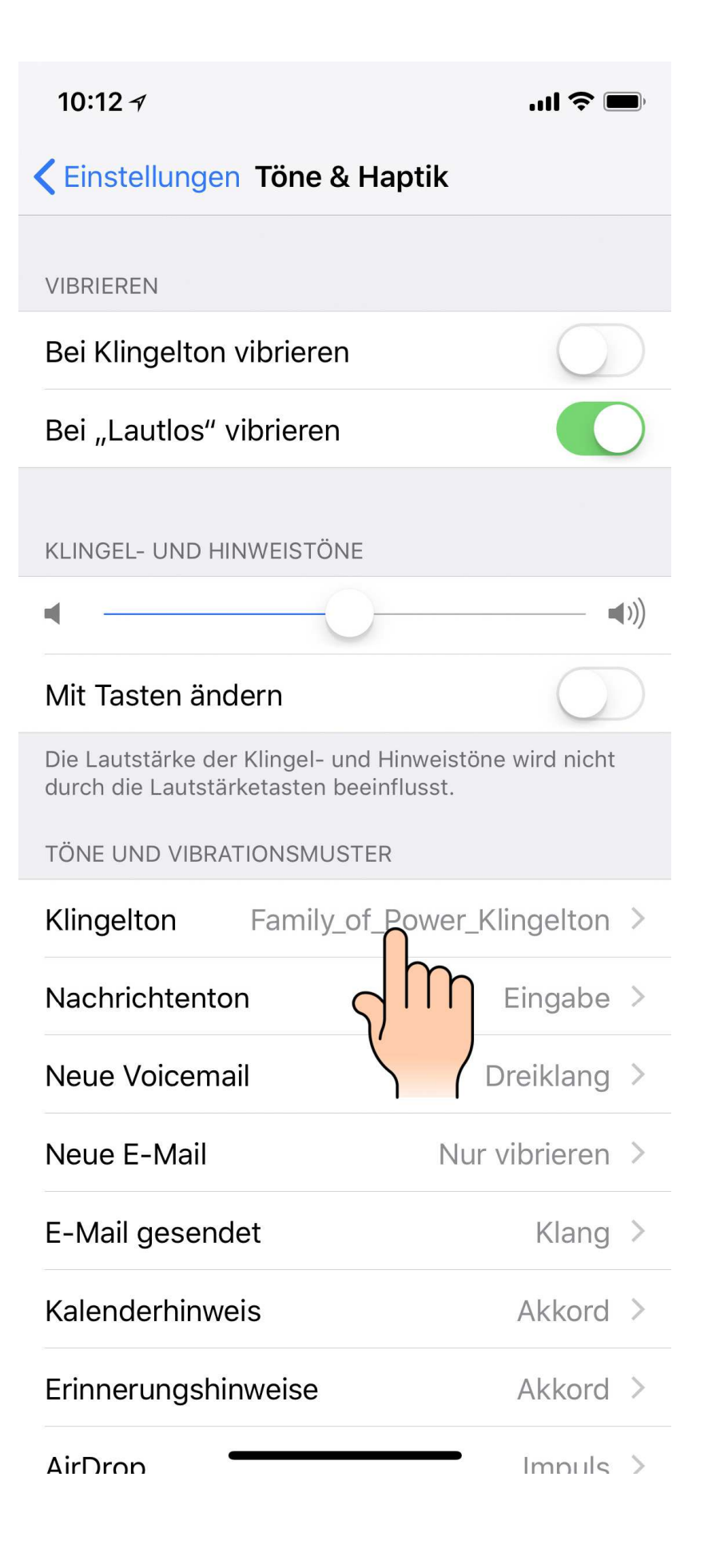